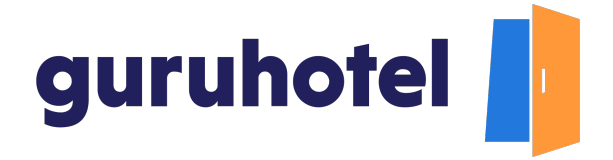

## Cómo crear códigos de promoción

Si quieres generar mayores ventas directas, una buena práctica para motivar a los clientes a que reserven en tu hotel es a través de un código de promoción, una estrategia con la cual podrás atraer nuevos huéspedes o aumentar la recurrencia de reservas de los que ya lo son.

Así que toma nota porque hoy aprenderás cómo crear códigos promocionales para canjearlos en el sitio Web tu hotel.

 Ingresa al sitio oficial de GuruHotel<sup>®</sup> <u>guruhotel.com</u> y una vez dentro da click en el botón **Conectarse**.

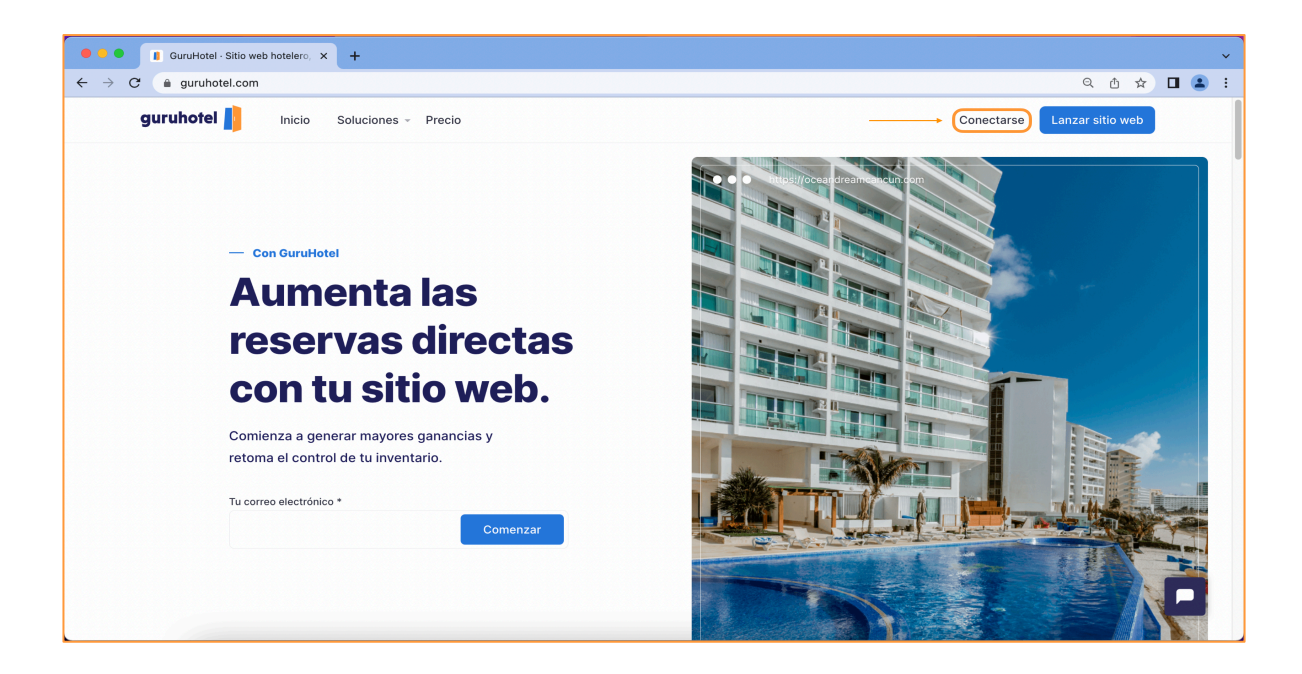

2. Coloca tu nombre de usuario, contraseña y da click en **Conectarse.** 

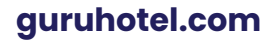

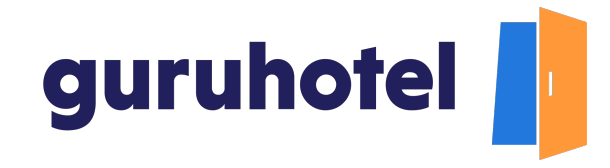

| OOD Dashboard   GuruHotel App × +                                                                                                    | v                                                                                                    |
|----------------------------------------------------------------------------------------------------|----------------------------------------------------------------------------------------------------|
| ← → C ( app.guruhotel.com/es/login                                                                                                    | 어 🕼 오 쇼 ☆ 🔲 🏝 🗄                                                                                                    |
| guruhotel 📙                                                                                                    |                                                                                                    |
| Einvenido de nuevo<br>Corro electrónico (Inequento)<br>adrianfranco.gh@gmail.com<br>Contrasefia (Requento)<br>Contrasefia (Requento)<br>Conectarse<br><u>Colvidaste tu contrasefia?</u><br>Al momento de crear tu cuenta o iniciar sesión<br>estas aceptando nuestros Términos y<br>condiciones | Image: Content or Content or Conten |

3. Ya dentro del dashboard, dirígete a **Website** →**Ofertas** -> **Nueva oferta.** 

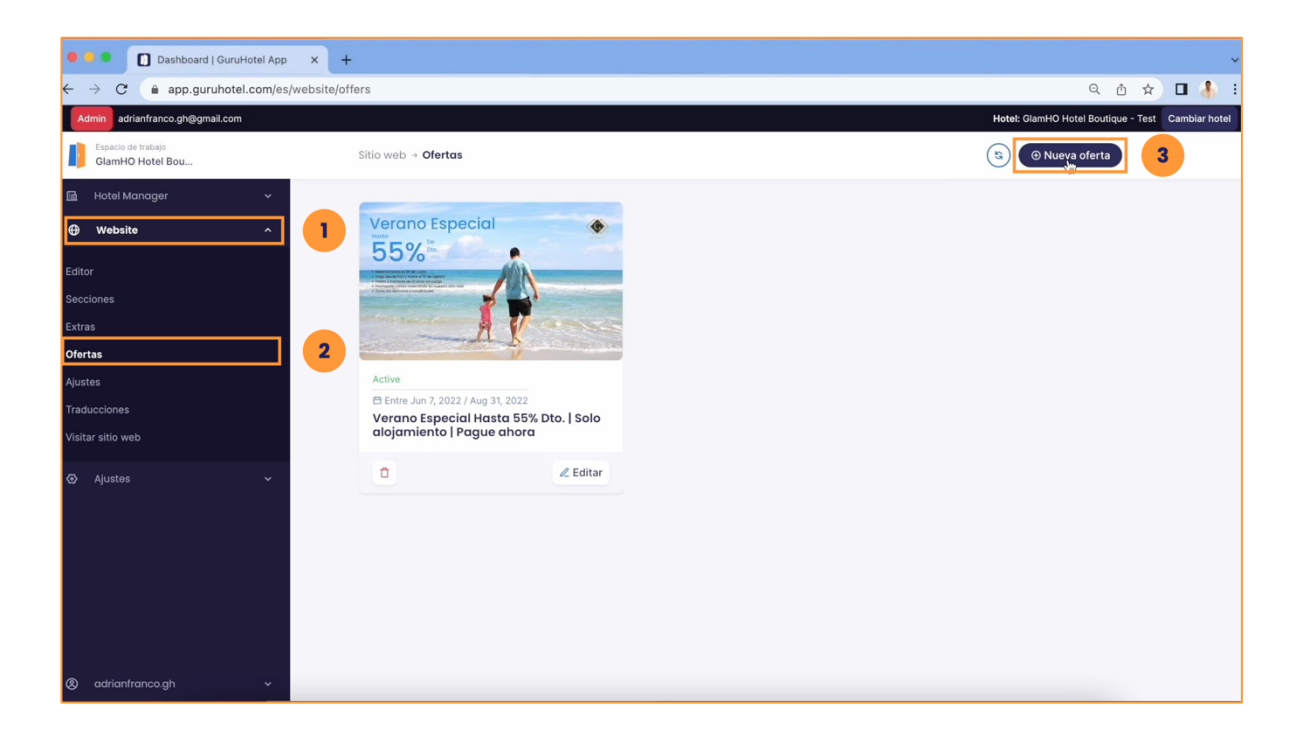

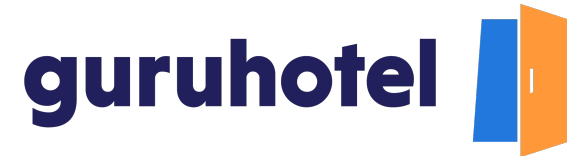

 Ingresa la información de la oferta (1), después habilita la casilla Agregar código de cupón y asígnale un nombre (2), por último guarda la información (3).

| Dashboard   GuruHotel App × +     |                                                                                                    |                     | ~                                        |
|-----------------------------------|----------------------------------------------------------------------------------------------------|---------------------|------------------------------------------|
| ← → C                             |                                                                                                    |                     | ० 🗅 🖈 🗖 🧍 :                              |
| Admin adrianfranco.gh@gmail.com   |                                                                                                    | Hotel: Gla          | amHO Hotel Boutique - Test Cambiar hotel |
| GlamHO Hotel Bou                  | Consulta términos y condiciones<br>Utiliza el código. VERANO10                                                                                                    | li li               |                                          |
| 🖬 Hotel Manager 🗸 📊               | Descripción EN (Requerido)                                                                                                    |                     |                                          |
| ⊕ Website ^ Editor                | Book until June 30.<br>Travel from today until August 31<br>Up to 2 children under 12 years free of charge<br>Promotion valid by booking on our website<br>Check terms and conditions |                     |                                          |
| Secciones<br>Extras<br>Ofertas    | Seleccionar fechas especifica Fecha de validez                                                                                                    |                     |                                          |
| Ajustes                           | 29 Jun 2022                                                                                                    | 31 Aug 2022         |                                          |
| Traducciones                      | Fechas autoseleccionadas en el checkout                                                                                                    |                     | ]                                        |
| Visitar sitio web                 | Start date                                                                                                    | End date            |                                          |
| ⊘ Ajustes ~ 2 ⊗ adrianfranco.gh ~ | Agregar código de cupón Código del cupón (Requerido) Verano10 Oferta para habitación específica? Agregar prioridad (Orden)                                                            | ACTIVADO Publicar 🕈 | 3                                        |

5. Toca el turno de configurar el código promocional en el motor de reservaciones.

Una vez dentro del motor, nos dirigimos a la pestaña de Extras → promociones

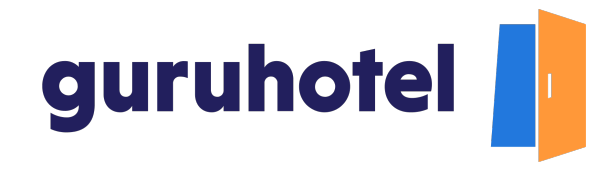

| C     App.guruhotel.com/es/hot  dmin adrianfranco.gh@gmail.com  Estacto de trabase GlamHO Hotel Bou  Hotel Manager  Vebsite  Ajustes  V | guruhotel 1) Caservaciones Reservaciones Reservaciones Interiores de Cancelaciones                                                                                                    | Motor Hotel      | PMS<br>ntario +        | Hotel Demo by<br>Configuracion     | GuruHotel +<br>es -<br>E<br>G           | Extras<br>Extras<br>fromocio<br>xtras<br>fift Cards | Presentación<br>nes<br>3 | I Web         | Reportes | 1 Dispo        | H                     | Gr Quintel: GlamHO Hotel Bo                                         | Page parts                                    | Image: Comparison of the second second se |
|----------------------------------------------------------------------------------------------------|----------------------------------------------------------------------------------------------------|------------------|------------------------|------------------------------------|-----------------------------------------|-----------------------------------------------------|--------------------------|---------------|----------|----------------|-----------------------|---------------------------------------------------------------------|-----------------------------------------------|----------------------------------------------------------------------------------------------------|
| dmini adrianfranco.gh@gmail.com.<br>Espacin de trabajo<br>GiamHO Hotel Bou<br>Hotel Manager ·<br>Website ·<br>Ajustes ·                 | guruhotel III C<br>Reservaciones<br>Reservaciones<br>Interiores de<br>reserva<br>Cancelaciones                                                                                                    | Motor Hotel      | PMS                    | Hotel Demo by<br>Configuracion     | GuruHotel +<br>es - P<br>E<br>G         | Extras,<br>Promocio<br>xtras<br>sift Cards          | Presentación<br>nes<br>3 | Extras        | Reportes | m Dispo        | H                     | fotel: GlamHO Hotel Bo<br>flas @ Motor<br>sectors Pendenie Reserved | <ul> <li>Page part</li> <li>Estado</li> </ul> | rest Camb<br>Blenvenido Fra<br>USD: 20.11<br>r Prageto Ca<br>Detailes                                                                                                    |
| Espacio de trabajo<br>GlamHO Hotel Bou<br>Hotel Manager •<br>Websito •<br>Ajustes •                                                     | guruhotet )) Caracterizations de la construcciones de la construcciones de la construcciones de la construcciones de la construcciones de la construcciones de la construcciones de la construcción de la construcción de la c | iones            | PMS ntario •           | Hotel Demo by Configuracion Salida | GuruHotel +<br>es +<br>E<br>G<br>Noches | Extras<br>rromocio<br>xtras<br>Sift Cards           | Presentación<br>nes<br>3 | Web<br>Extras | Reportes | fft Dispo      | nibilidad C3 Tarr     | fas @ Motor<br>motor Profilete Resound                              | Page parci                                    | Biervenido Fr.<br>USD: 20.1:<br>21 Pagede Ca                                                                                                    |
| Hotel Manager v<br>Website v<br>Ajustes v                                                                                               | Reservaciones<br>Reservaciones<br>Intenciones de<br>reserva<br>Cancelaciones                                                                                                    | iones<br>Filtros | ntario +               | Configuracion                      | es v<br>P<br>E<br>G                     | Extras<br>rromocio<br>xtras<br>Sift Cards<br>Habs.  | Presentación<br>nes<br>3 | Extras        | Reportes | m Dispo        | nibilidad E3 Tari     | fas @ Motor<br>ancien Pendiente Reserved                            | 2 Page pard                                   | USD: 20.1                                                                                                    |
| Website ~<br>Ajustes ~                                                                                                    | Reservaciones<br>Reservaciones<br>Intenciones de<br>reserva<br>Cancelaciones                                                                                                    | Filtros          | Llegada     01/04/2021 | Salida                             | P<br>E<br>G                             | romocio<br>xtras<br>sift Cards<br>Habs.             | Cliente                  | Extras        | Cupones  | Total          | Método de pago        | Prosferite Reserved                                                 | Page parci                                    | USD: 20.1:<br>a) Pagado Ca<br>Detalles                                                                                                    |
| veolaite ~                                                                                                    | Reservaciones<br>Reservaciones<br>Intenciones de<br>reserva<br>Cancelaciones                                                                                                    | Filtros          | Liegada     01/04/2021 | Salida                             | Noches                                  | xtras<br>iift Cards<br>Habs.                        | Cliente                  | Extras        | Cupones  | Total          | int<br>Método de pago | rencion Pendiente Reservado                                         | Pago parci                                    | al Pagado Ca<br>Detalles                                                                                                    |
| Ajustes ~                                                                                                    | Reservaciones<br>Reservaciones<br>Intenciones de<br>reserva<br>Cancelaciones                                                                                                    | Filtros          | Clegada<br>01/04/2021  | Salida                             | Noches                                  | Habs.                                               | Cliente                  | Extras        | Cupones  | Total          | Método de pago        | Fecha                                                               | Pago parci                                    | al Pagado Ca<br>Detailes                                                                                                    |
|                                                                                                    | reserva<br>Cancelaciones                                                                                                    | * •              | Llegada<br>01/04/2021  | Salida                             | Noches                                  | Habs.                                               | Cliente                  | Extras        | Cupones  | Total          | Método de pago        | Fecha                                                               | Estado                                        | Detalles                                                                                                    |
|                                                                                                    | Cancelaciones                                                                                                    | 31618            | 01/04/2021             | 06/04/2021                         |                                         |                                                     |                          |               |          |                |                       |                                                                     |                                               |                                                                                                    |
|                                                                                                    |                                                                                                    |                  |                        | COLONITOTI                         | 5                                       | 1                                                   | Jorge Martinez           | NO            | -        | \$10.32 MXN    | Api                   | 23/03/2021 17:54:43                                                 | Paid                                          | ۲                                                                                                    |
|                                                                                                    |                                                                                                    | 30980            | 11/04/2021             | 15/04/2021                         | 4                                       | 1                                                   | Jorge Martinez           | NO            |          | \$8.25 MXN     | Api                   | 17/03/2021 22:13:44                                                 | Paid                                          | ۲                                                                                                    |
|                                                                                                    |                                                                                                    | 30978            | 04/04/2021             | 09/04/2021                         | 5                                       | 1                                                   | Jorge Martinez           | NO            |          | \$10.31 MXN    | Api                   | 17/03/2021 22:12:00                                                 | Paid                                          | ۲                                                                                                    |
|                                                                                                    |                                                                                                    | 30644            | 01/04/2021             | 06/04/2021                         | 5                                       | 1                                                   | Jorge Martinez           | NO            |          | \$10.36 MXN    | Api                   | 15/03/2021 15:47:24                                                 | Paid                                          | ۲                                                                                                    |
|                                                                                                    |                                                                                                    | 29997            | 01/04/2021             | 04/04/2021                         | 3                                       | 1                                                   | Jorge Martinez           | NO            | -        | \$6.46 MXN     | Api                   | 09/03/2021 19:37:13                                                 | Paid                                          | ۲                                                                                                    |
|                                                                                                    |                                                                                                    | 18920            | 05/02/2021             | 09/02/2021                         | 4                                       | 1                                                   | Eefren Diaz              | NO            |          | \$202.32 USD   | Api                   | 15/10/2020 09:10:32                                                 | Paid                                          | ۲                                                                                                    |
|                                                                                                    |                                                                                                    | 18197            | 22/10/2020             | 23/10/2020                         | 1                                       | 1                                                   | Josue Gio                | NO            |          | \$2,265.25 MXN | Api                   | 30/09/2020 12:11:38                                                 | Paid                                          | ۲                                                                                                    |
|                                                                                                    |                                                                                                    | 17510            | 19/09/2020             | 20/09/2020                         | 1                                       | 1                                                   | Jorge Alonzo             | NO            |          | \$2,127.59 MXN | Api                   | 17/09/2020 21:56:02                                                 | Paid                                          | ۲                                                                                                    |
|                                                                                                    |                                                                                                    | 16435            | 29/08/2020             | 30/08/2020                         | 1                                       | 1                                                   | Test Test                | NO            |          | \$101.15 USD   | Api                   | 25/08/2020 08:55:14                                                 | Paid                                          | ۲                                                                                                    |
|                                                                                                    |                                                                                                    | 16176            | 21/08/2020             | 23/08/2020                         | 2                                       | 1                                                   | Jorge Flores             | NO            |          | \$202.30 USD   | Арі                   | 18/08/2020 10:28:52                                                 | Paid                                          | ۲                                                                                                    |
|                                                                                                    |                                                                                                    | 16040            | 25/09/2020             | 26/09/2020                         | 1                                       | 1                                                   | Stiven Martínez          | NO            |          | \$101.15 USD   | Api                   | 14/08/2020 15:30:16                                                 | Paid                                          | ۲                                                                                                    |
|                                                                                                    |                                                                                                    | 15906            | 14/08/2020             | 15/08/2020                         | 1                                       | 2                                                   | Jorge Hores Acevedo      | NO            |          | \$202.30 USD   | Api                   | 05408/2020 11:55:23                                                 | Paid                                          |                                                                                                    |
|                                                                                                    |                                                                                                    | 15/12            | 13/08/2020             | 10/08/2020                         |                                         |                                                     | Jorge Hores              | NO            |          | \$101.15 USD   | Abi                   | USrUer2020 13:15:46                                                 | Paid                                          |                                                                                                    |

6. Presiona en la pestaña Nueva promoción.

| •   | Dashboard   GuruHotel                  | App    | × +                        |                                                                                                    | ~             |
|-----|----------------------------------------|--------|----------------------------|----------------------------------------------------------------------------------------------------|---------------|
| ÷   | → C  app.guruhotel.com                 | m/es/h | otelmanager                | er Q 也 ☆                                                                                                    | 🗖 🔒 🗉         |
| A   | dmin adrianfranco.gh@gmail.com         |        |                            | Hotel: GlamHO Hotel Boutique - Tes                                                                                                    | Cambiar hotel |
|     | Espacio de trabajo<br>GlamHO Hotel Bou |        | guruhotel 🧾 Motor Hotel    | PMS Hotel Demo by Gurul-Hotel +                                                                                                    |               |
| GA. | Hotel Manager                          | ~      | Reservaciones Inventa      | tario + Configuraciones + Dotras + Presentación Web Reportes 🎁 Disponibilidad GD Tarifas 👁 Motor                                                              |               |
| ⊕   | Website                                |        | PROMOCIONES                | 1                                                                                                    | JSD: 20.13MXN |
| 0   |                                        | ~      | Listado<br>Nueva progpción | Nombre       Politica       Tipo       Token       URL       Inicia       Termina       Herencia       Prioridad       Usos       Disponibilidad       Estado | Acciones      |
| 8   | adrianfranco.gh                        | ~      |                            | Debes publicar tus cambios, esta acción podría demorar 10 minutos. 🧿 Publish changes                                                                          |               |

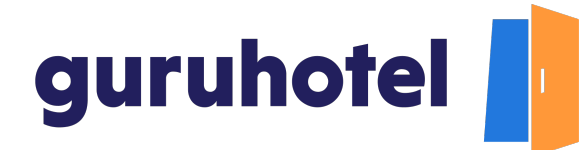

7. Ingresa la misma información que colocaste en el dashboard.

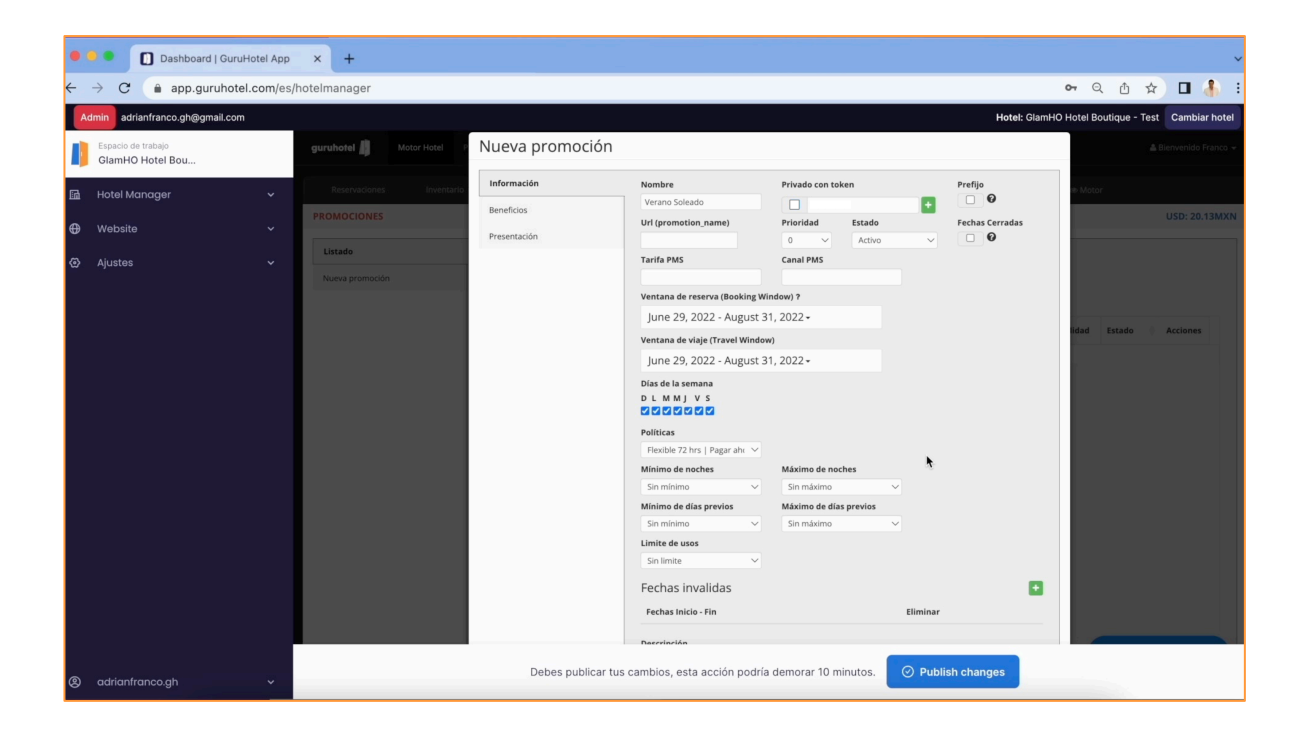

8. Habilita la casilla **Privado con token** e ingresa el mismo nombre que asignaste al código en el dashboard.

| • | Dashboard   GuruHote                   | el App | × +                        |                            |                                     |                              |          |                 |       |             |             |       |         | ~    |
|---|----------------------------------------|--------|----------------------------|----------------------------|-------------------------------------|------------------------------|----------|-----------------|-------|-------------|-------------|-------|---------|------|
| ← | → C 🍙 app.guruhotel.co                 | om/es/ | hotelmanager               |                            |                                     |                              |          |                 |       | <b>0-</b> Q | ₫ \$        |       | 1.8     | :    |
|   | Admin adrianfranco.gh@gmail.com        |        |                            |                            |                                     |                              |          | Hotel: G        | lamHO | Hotel Bou   | tique - Tes | t Cam | nbiar h | otel |
| I | Espacio de trabajo<br>GlamHO Hotel Bou |        | guruhotel 🎒 Motor Hotel P  | Nueva promoción            |                                     |                              |          |                 |       |             |             |       |         |      |
| G | Hotel Manager                          | ~      | Reservaciones Inventario   | Información                | Nombre                              | Privado con token            |          | Prefijo         |       | # Motor     |             |       |         |      |
| ⊕ | Website                                |        | PROMOCIONES                | Beneficios<br>Presentación | Verano Soleado Url (promotion_name) | Verano10<br>Prioridad Estado |          | Fechas Cerradas |       |             |             |       |         | IXN  |
| ۲ |                                        |        | Listado<br>Nueva promoción |                            | Tarifa PMS                          | Canal PMS                    |          |                 |       |             |             |       |         |      |
|   |                                        |        |                            |                            | -                                   | (indow) i                    |          |                 |       |             |             |       |         |      |
|   |                                        |        |                            |                            | Ventana de viaje (Travel Wind       | ow)                          |          |                 |       | idad I      |             | Accio |         |      |
|   |                                        |        |                            |                            | •                                   |                              |          |                 |       |             |             |       |         |      |
|   |                                        |        |                            |                            | Días de la semana<br>D L M M J V S  |                              |          |                 |       |             |             |       |         |      |
|   |                                        |        |                            |                            | Políticas                           |                              |          |                 |       |             |             |       |         |      |
|   |                                        |        |                            |                            | Minimo de noches                    | Máximo de noches             |          |                 |       |             |             |       |         |      |
|   |                                        |        |                            |                            | Sin minimo 🗸                        | Sin máximo                   | ~        |                 |       |             |             |       |         |      |
|   |                                        |        |                            |                            | Mínimo de días previos              | Máximo de días previos       |          |                 |       |             |             |       |         |      |
|   |                                        |        |                            |                            | Sin minimo V                        | Sin màximo                   | ~        |                 |       |             |             |       |         |      |
|   |                                        |        |                            |                            | Sin limite 🗸                        |                              |          |                 |       |             |             |       |         |      |
|   |                                        |        |                            |                            | Fechas invalidas                    |                              |          | 1               |       |             |             |       |         |      |
| ſ |                                        |        |                            |                            | Fechas Inicio - Fin                 |                              | Eliminar |                 |       |             |             |       |         |      |
|   |                                        |        |                            |                            |                                     |                              |          |                 | _     |             |             |       |         |      |
| 8 |                                        |        |                            | Debes publicar tus         | cambios, esta acción podr           | ía demorar 10 minutos.       | 🕑 Publis | sh changes      |       |             |             |       |         |      |

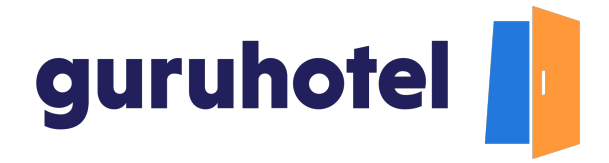

9. Continúa con la configuración de la promoción en el resto de las pestañas. Repit el mismo proceso para que el código promocional quede activo en las 2 modalidades de pago (**Pagar ahora y Pagar en el hotel).** 

| •   | 🔍 🔍 🚺 Dashboard   GuruHotel            | I App  | × +             |                   |                                                                             |                  |          |            |       |          | ~     |
|-----|----------------------------------------|--------|-----------------|-------------------|-----------------------------------------------------------------------------|------------------|----------|------------|-------|----------|-------|
| ←   | → C                                    | m/es/l | hotelmanager    |                   |                                                                             | 07               | Q        | đ ۲        | 4     | 0 者      | ) i   |
| A   | dmin adrianfranco.gh@gmail.com         |        |                 |                   | н                                                                           | lotel: GlamHO Ho | tel Bout | tique - Te | ist C | ambiar I | hotel |
| I   | Espacio de trabajo<br>GlamHO Hotel Bou |        | guruhotel 🥼     | Nueva promoción   |                                                                             |                  |          |            |       |          | nco + |
| GA. | Hotel Manager                          | ~      |                 | Información       | Herencia de disponibilidad y costos de:                                     |                  |          |            |       |          |       |
| ⊕   | Website                                |        | PROMOCIONES     | Beneficios        | Tarifa V                                                                    |                  |          |            |       |          | MXN   |
| ő   |                                        |        | Listado         | Presentación      | WEB                                                                         |                  |          |            |       |          |       |
| හ   | Ajustes                                |        | Nueva promoción |                   | Aplicara descuentos en noches fuera del rango de promocion  Costo adicional |                  |          |            |       |          |       |
|     |                                        |        |                 |                   | 0                                                                           |                  |          |            |       |          |       |
|     |                                        |        |                 |                   | Tipo de promoción                                                           |                  | ad E     | stado      | ) Ac  | ciones   |       |
|     |                                        |        |                 |                   | Aplicar descuento al monto con impuestos                                    |                  |          |            |       |          |       |
|     |                                        |        |                 |                   | Aplicar descuento para personas adicionales                                 |                  |          |            |       |          |       |
|     |                                        |        |                 | •                 | Aplicar a todas las habitaciones 10                                         |                  |          |            |       |          |       |
|     |                                        |        |                 |                   | STUDIO 1 QUEEN                                                              |                  |          |            |       |          |       |
|     |                                        |        |                 |                   | 10 96                                                                       |                  |          |            |       |          |       |
|     |                                        |        |                 |                   | Z JUNIOR SUITE                                                              |                  |          |            |       |          |       |
|     |                                        |        |                 |                   | 10 96                                                                       |                  |          |            |       |          |       |
|     |                                        |        |                 |                   | ESTANDAR SENCILLA                                                           |                  |          |            |       |          |       |
|     |                                        |        |                 |                   | ESTANDAR DOBLE                                                              |                  |          |            |       |          |       |
|     |                                        |        |                 |                   | 10 %                                                                        |                  |          |            |       |          |       |
|     |                                        |        |                 |                   | Z EJECUTIVA SENCILLA                                                        |                  |          |            |       |          |       |
|     |                                        |        |                 |                   | 10 %                                                                        |                  |          |            |       |          |       |
| 8   | adrianfranco.gh                        | ¥      |                 | Debes publicar tu | s cambios, esta acción podría demorar 10 minutos. 🧿 Publish changes         |                  |          |            |       |          |       |

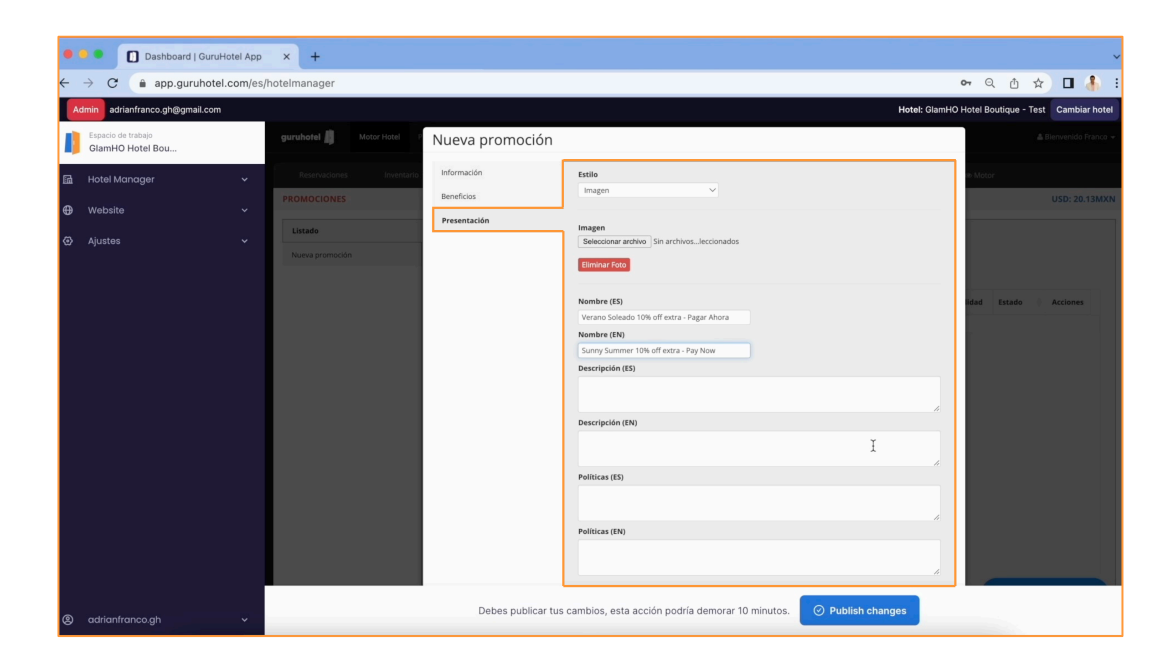

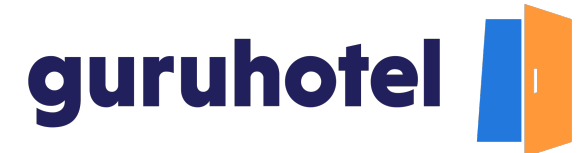

10. Por último presiona en **Publicar cambios** y espera unos minutos en lo que se procesan las modificaciones.

| •  | e C Dashboard   GuruHote               | el App  | × +             |                |                        |                                    |           |                   |          |             |            |                |            |          |                |              |               | ~ |
|----|----------------------------------------|---------|-----------------|----------------|------------------------|------------------------------------|-----------|-------------------|----------|-------------|------------|----------------|------------|----------|----------------|--------------|---------------|---|
| ÷  | → C                                    | om/es/h | notelmanager    |                |                        |                                    |           |                   |          |             |            |                |            |          | <b>0-</b> Q    |              | 0 🚯           | : |
| A  | dmin adrianfranco.gh@gmail.com         |         |                 |                |                        |                                    |           |                   |          |             |            |                |            | Hotel: G | lamHO Hotel Bo | utique - Tes | Cambiar hote  | 1 |
| I) | Espacio de trabajo<br>GlamHO Hotel Bou |         | guruhotel 📙     | Motor Hotel PN |                        |                                    |           |                   |          |             |            |                |            |          |                |              |               |   |
| 品  | Hotel Manager                          |         | Reservaciones   | Inventario 🕶   | Configuracia           | ones 🛩 🛛 🖻                         | xtras =   | Presentac         | ión Web  | Repor       | tes        | 🛗 Disponibilid | ad GE      | Tarifas  | 👁 Motor        | 5            |               |   |
| ⊕  |                                        |         | PROMOCIONES     |                |                        |                                    |           |                   |          |             |            |                |            |          |                | ι            | JSD: 20.13MXN |   |
| ~  | Aisetae                                |         | Listado         |                |                        |                                    |           |                   |          |             |            |                |            |          |                |              |               |   |
|    |                                        |         | Nueva promoción |                | Promod                 | iones                              |           |                   |          |             |            |                |            |          |                |              |               |   |
|    |                                        |         |                 |                | Filtros                | •                                  |           |                   |          |             |            |                |            |          |                |              |               |   |
|    |                                        |         |                 |                | Nombre 🔻               | Política                           | Тіро ()   | Token (           | URL 0    | Inicia 0    | Termina    | 0 Herencia     | Prioridad  | Usos     | Disponibilidad | Estado 0     | Acciones      |   |
|    |                                        |         |                 |                | Verano Soleado<br>- PH | Flexible 24 hrs  <br>Pago en hotel | Descuento | Verano<br>Soleado |          | 29/06/2022  | 31/08/2022 | Tarifa:<br>WEB | 0          | 0        | Disponible     | Activo       | Q(8 8 *       |   |
|    |                                        |         |                 |                | Verano Soleado         | Flexible 72 hrs  <br>Pagar ahora   | Descuento | Verano10          |          | 29/06/2022  | 31/08/2022 | Tarifa:<br>WEB | 0          | 0        | Disponible     | Activo       | Q & 8 &       |   |
|    |                                        |         |                 |                |                        |                                    |           |                   |          |             |            |                |            |          |                |              |               |   |
|    |                                        |         |                 |                |                        |                                    |           |                   |          |             |            |                |            |          |                |              |               |   |
|    |                                        |         |                 |                |                        |                                    |           |                   |          |             |            |                |            |          |                |              |               |   |
|    |                                        |         |                 |                |                        |                                    |           |                   |          |             |            |                |            |          |                |              |               |   |
|    |                                        |         |                 |                |                        |                                    |           |                   |          |             |            |                |            |          |                |              |               |   |
|    |                                        |         |                 |                |                        |                                    |           |                   |          |             |            |                |            |          |                |              |               |   |
|    |                                        |         |                 |                |                        |                                    |           |                   |          |             |            |                |            |          |                |              |               |   |
| Ē. |                                        |         |                 |                |                        |                                    |           |                   |          |             |            |                |            |          |                |              |               |   |
| Ē. |                                        |         |                 |                |                        |                                    | _         | _                 |          | _           | _          |                |            |          |                |              |               | 1 |
| ۲  | adrianfranco.gh                        | *       |                 |                | Deb                    | es publicar tu                     | s cambios | , esta acció      | n podría | a demorar ' | 10 minuto: |                | ublit chan | iges     |                |              |               |   |

11. Pasados 10 minutos, hacemos una búsqueda de prueba para confirmar que el código funcione correctamente.

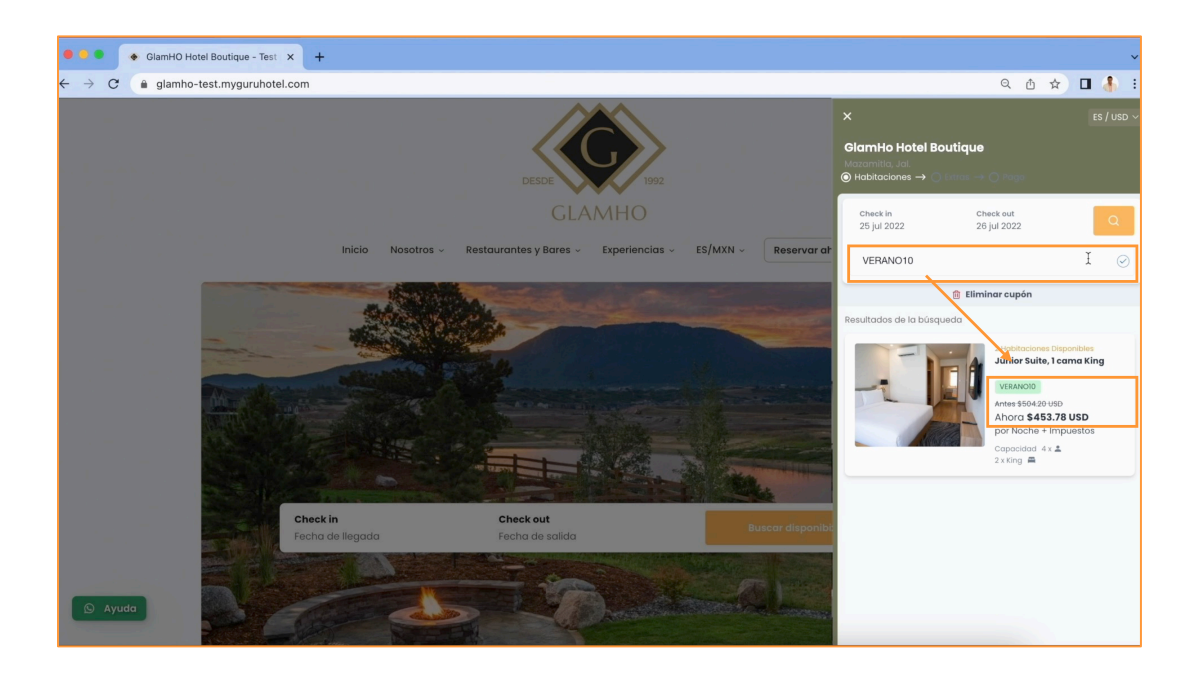

12. Fin del procedimiento.